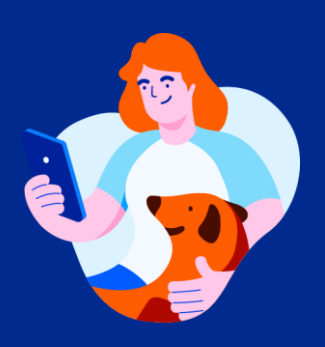

## Paga servicios a través de Telecrédito Web

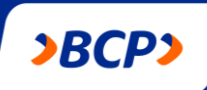

## ¡Aquí te enseñamos cómo!

| = >BCP>                 |                                                     | Empresa S                  | AC 👻                   |                      | Tu sesión expira en: 09.02 🔑 🚳 |
|-------------------------|-----------------------------------------------------|----------------------------|------------------------|----------------------|--------------------------------|
| ය Inicio                | Pago de serv                                        | icios                      |                        |                      | 🗴 Nuevo pago de servicios      |
| Cuentas                 | Pagos frecuentes                                    |                            |                        |                      |                                |
| Pagas                   | Q Busca un pago frec<br>Ingresa más de 2 caracteres | uente por nombre o empresa |                        |                      |                                |
| Servicios               | 1-10 de 10 pago(s)                                  |                            |                        |                      |                                |
| Masivos                 | NOMBRE \$                                           | EMPRESA PROVEEDORA \$      | SERVICIÓ &             | CATEGORÍA @          | côbigo e                       |
| Eetras y facturas       | Agua suministro dólares<br>Sedapol                  | Sedapal S.A.               | Recaudación dólares    | Servicios públicos   | 10002345                       |
| Tarjeta de crédito      | Maquinarias                                         | Petroscol Perú S.A         | Recaudación dotares    | Servicios à empresas | 201010101013                   |
| 9 Productos             | Descargas puerto Talara                             | Puertos Peruando S.A.      | Recirudación soles     | Servicios aduameros  |                                |
| Consulta de operaciones | Descargas puerto Caliao                             | Puertos Peruários S.A.     | Recaudación soles      | Servicios Aduaneros  |                                |
| Solicitudes             | Pago almacén La Perta                               | Almacanes Peruanes 5.A.    | Recaudación            | Servicios Aduaneros  | 2066529087                     |
| Configuraciones         | Luz sede San Isidro                                 | Edelsw S.A                 | Luz empréses           | Servicios públicos   | 145608                         |
|                         | Luz Sode Plara                                      | Luz de Norte S.A.          | Luz empresas           | Sarvicios públicos   | 101522                         |
|                         | Agua sede San Isidro                                | SEPADAL                    | Agua amprosas          | Servicios públicos   | 178842                         |
|                         | Contrato Seguros EPS                                | Pacifico Seguros S.A.      | Plan EPS Planita Solas | Seguros              | 20740390673                    |
|                         | Contrato Claro celutares                            | Clara S.A.                 | empresas solas         | Telefonia            | 20740319673                    |

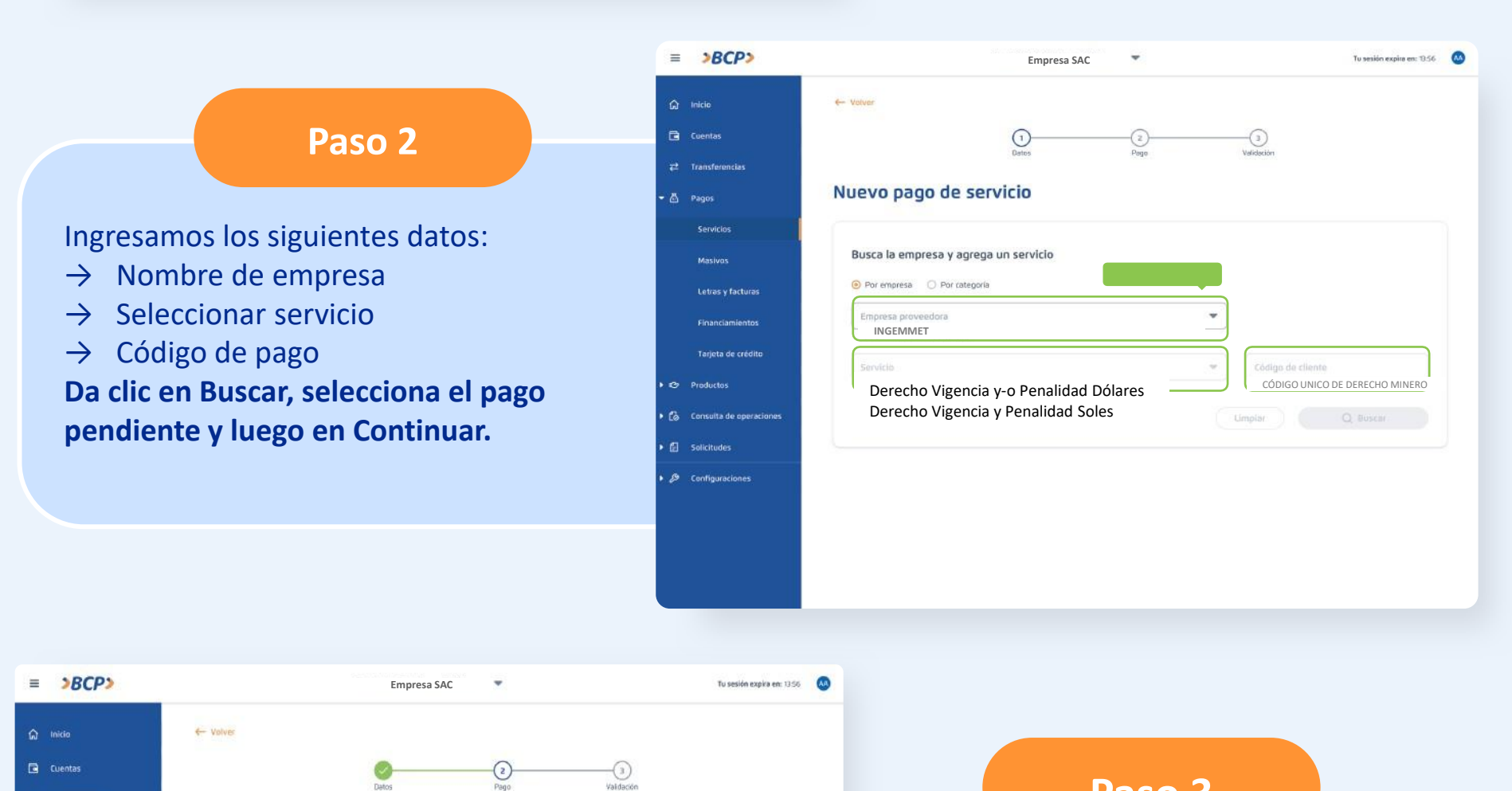

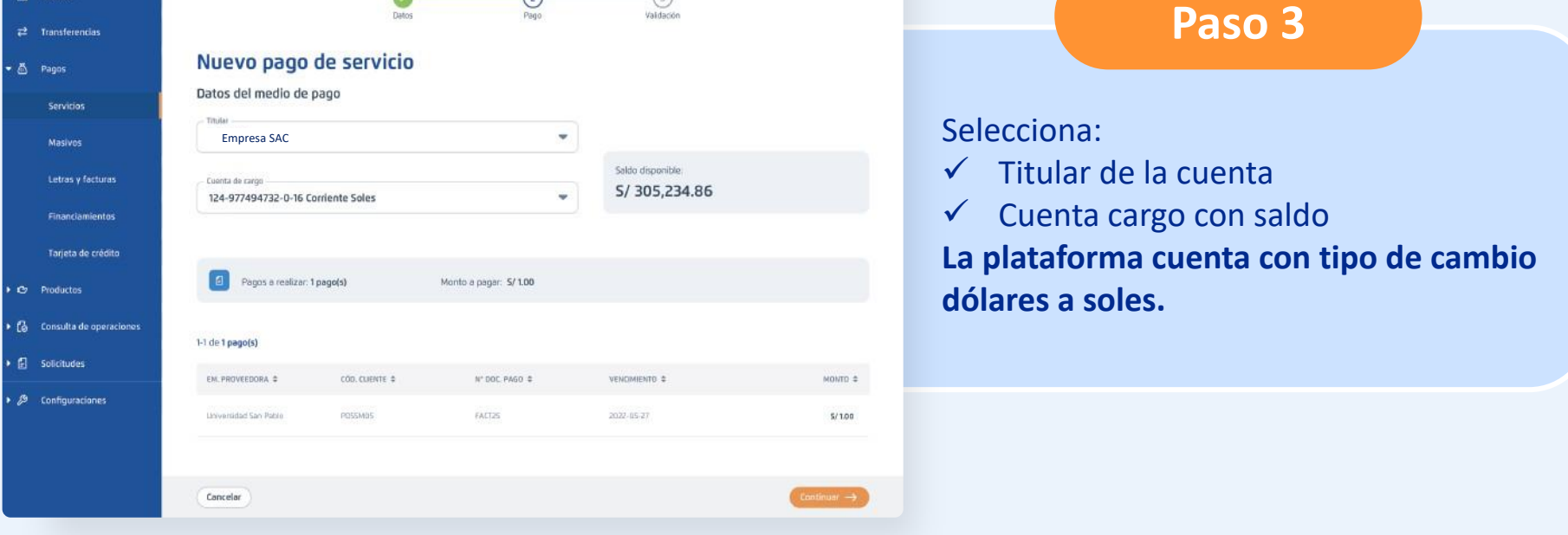

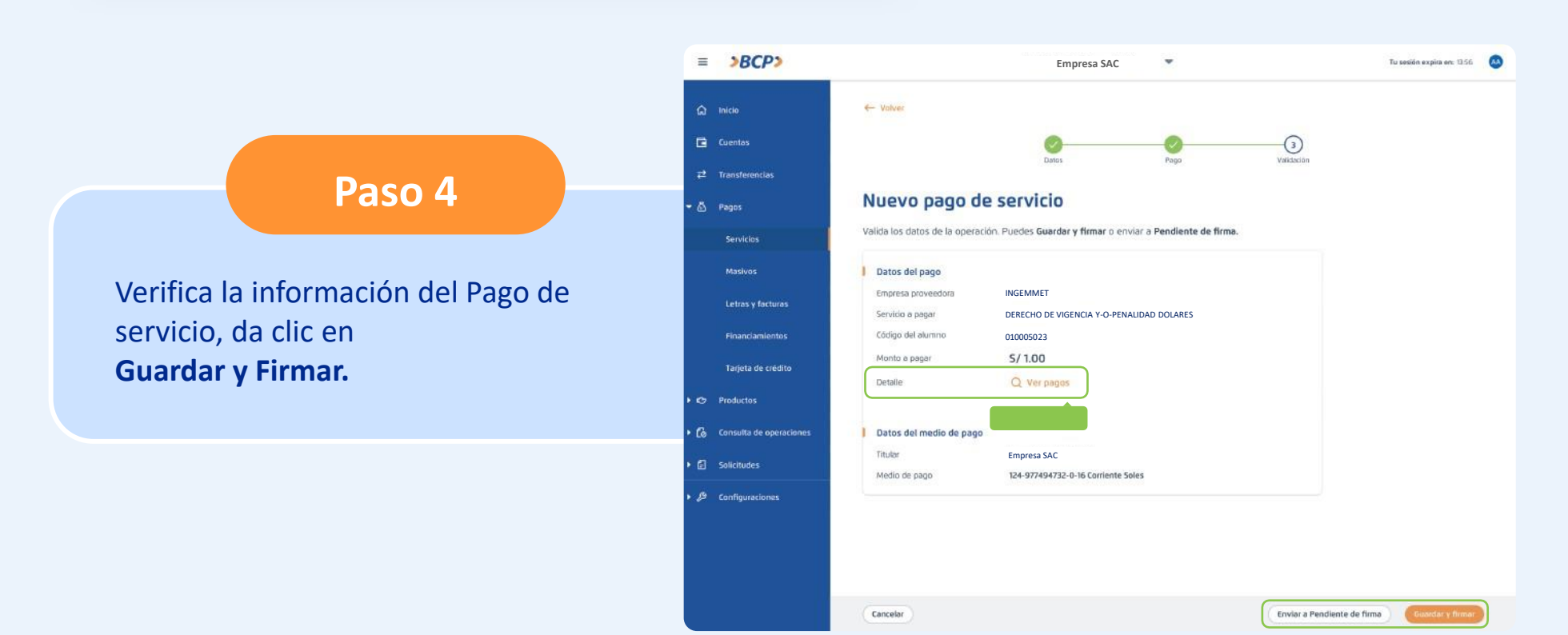

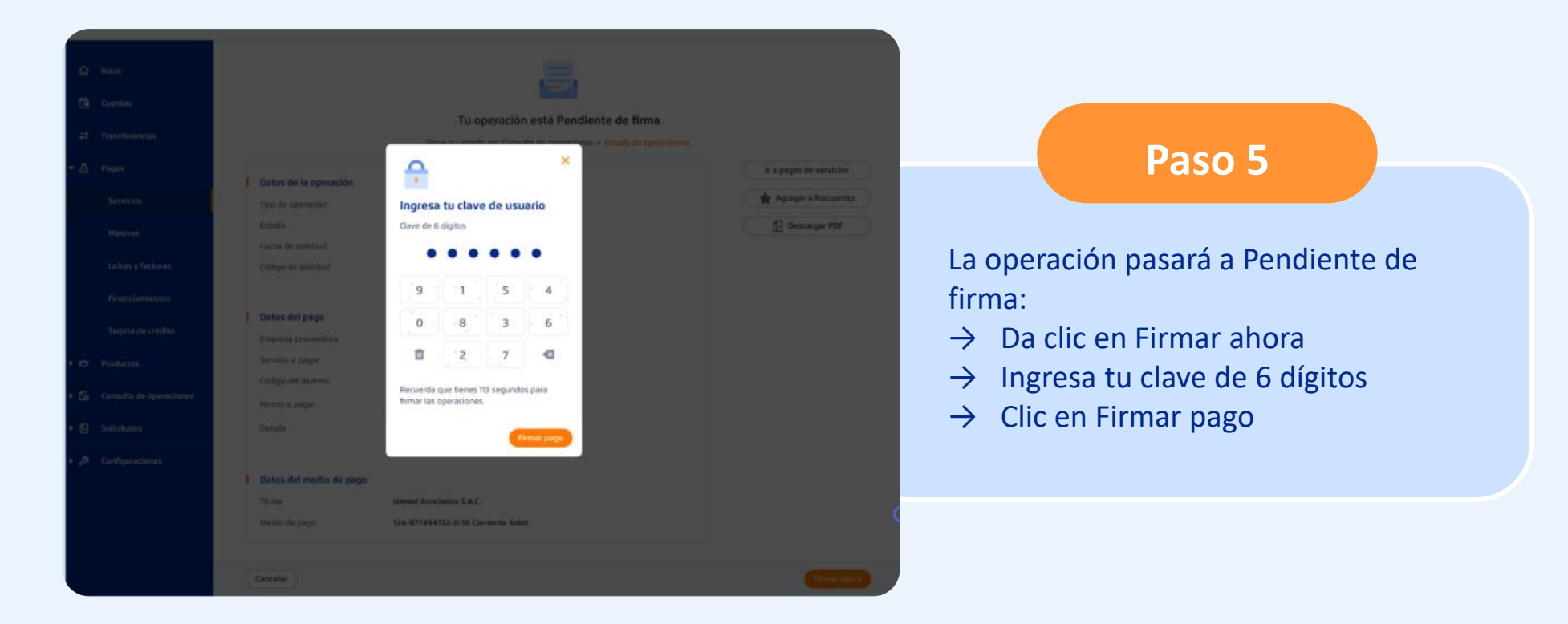

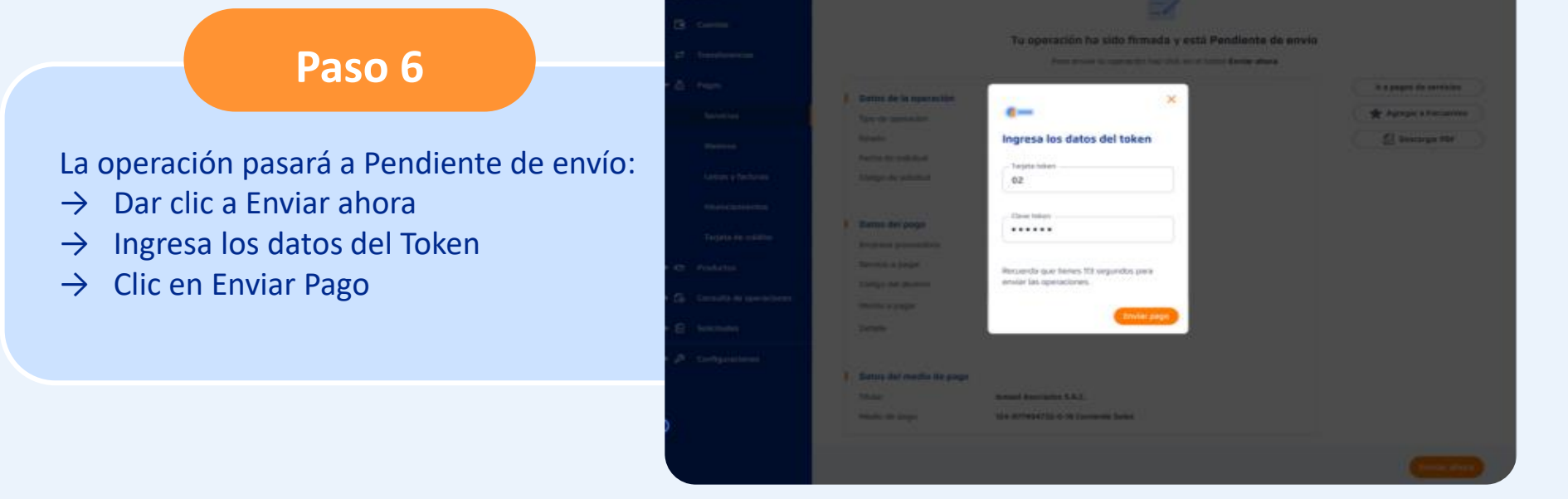

| >BCP>                   |                              | Empresa SAC 🛛 👻                                                     | Tu sesión expira en: 13:56 🛛 🐼 |                            |
|-------------------------|------------------------------|---------------------------------------------------------------------|--------------------------------|----------------------------|
| 1 Inicio                |                              | . 117                                                               |                                |                            |
| Cuentas                 |                              | AF                                                                  |                                |                            |
| Transferencias          |                              | ¡Tu operación ha sido enviada con éxito al banco!                   |                                |                            |
| Pagos                   |                              | Sigue su estado en: Consulta de operaciones > Estado de operaciones |                                |                            |
| Servicios               | Datos de la operación        |                                                                     | Ir a pagos de servicios        | Dece 7                     |
| Masivos                 | Tipo de operación            | Pago de servicio                                                    | Agregar a frecuentes           | Paso /                     |
| Letras y facturas       | Estado<br>Forba de solicitud | En proceso                                                          | Descargar PDF                  |                            |
| Financiamientos         | Código de solicitud          | S78578                                                              |                                |                            |
| Tarjeta de crédito      |                              |                                                                     |                                | il a operación está listal |
|                         | Datos del pago               |                                                                     |                                |                            |
| Productos               | Empresa proveedora           | INGEMMET                                                            |                                |                            |
| Consulta de operaciones | Servicio a pagar             | DERECHO DE VIGENCIA Y-O-PENALIDAD DOLARES                           |                                |                            |
|                         | Código del alumno            | 010005023                                                           |                                |                            |
| Solicitudes             | Monto a pagar                | S/ 1.00                                                             |                                |                            |
| Configuraciones         | Detalle                      | Q. Ver pagos                                                        |                                |                            |
|                         | Datos del medio de pago      |                                                                     |                                |                            |
|                         | Titular                      | Empresa SAC                                                         |                                |                            |
|                         | Medio de pago                | 124-977494732-0-16 Corriente Soles                                  |                                |                            |